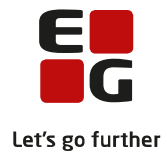

# Tips & Tricks nr. 114 Aktivitetsberegning

Revideret 4. april 2016

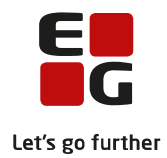

### Indholdsfortegnelse

| -  |
|----|
|    |
| 4  |
| 5  |
| 6  |
| 7  |
| 11 |
| 14 |
| 16 |
| 17 |
| 18 |
|    |

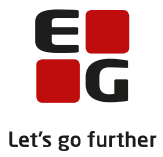

### 1 Formål

I dette tips og tricks vil vi gennemgå grundlaget for aktivitetsberegning for OBU og give forslag til hvordan man kan arbejde med aktivitetsberegning/indberetning.

Vejledningen gælder både for VUC og driftsoverenskomstpartnere (DOP) der bruger LUDUS Suite.

- DOP'ere kan bruge denne vejledning til at kvalitetssikre data før disse indberettes til VUC.
- VUC kan bruge denne vejledning til at kvalitetssikre data for egne afdelinger og DOP inden indberetning til ministerier.

Denne vejledning er skrevet som et supplement til hjælpen i LUDUS Web.

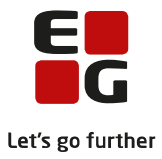

### 2 Arbejdsgang i hovedtræk

- Løbende kvalitetssikring af data via menupunktet OBU-Opfølgning, specielt fremsøgningen '09 Vis status over OBU-kursisters indstillinger', der bruges til at sikre sammenhæng mellem indstillede lektioner og skemalagte lektioner.
- Opfølgning på lærernes fremmøde/fraværsregistreringer f.eks. via menupunktet 'Manglende registrering af fremmøde' eller via menupunktet 'Hold' - fanebladet 'Fremmøderegistrering'
- Klargøring af OBU/FVU aktivitetsdata til aktivitetsberegning via LUDUS Web -menupunktet 'Aktivitetsindberetning for VUC' - fanebladet 'Generer aktivitetselementer'.
- Udveksling af data:
  - o DOP afsender data til VUC
  - VUC modtager data fra DOP
- Udføre selve aktivitetsberegningen i LUDUS.
- Kontroller/dokumenter til aktivitetsberegningen via udskrift af rapporter/udtræk fra LUDUS Web.

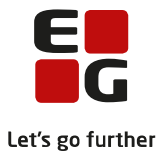

# 3 Elementer der indgår i aktivitetsberegningen/indberetningen

- OBU-visitationstest
- OBU-udredning
- OBU-undervisning aktiviteten opgøres på baggrund af OBU-Indstillingen.

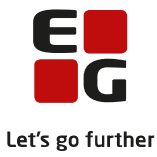

### 4 Løbende kvalitetssikring af data til aktivitetsberegningen

**Kørslen:** 'Beregn afslutningsdato for OBU-indstillinger' bør afvikles dagligt. Kørslen sætter en afslutningsdato på OBU-indstillingerne når kursisten har nået de indstillede lektioner under forudsætning af, at kursisten er tilmeldt tilstrækkeligt undervisning.

### Menupunktet 'OBU-opfølgning' – fremsøgning:

- '09 Vis status over OBU-kursisters indstillinger' bruges løbende til at følge op på om kursisterne er tilmeldt den ønskede undervisning i forhold til de lektioner, der er registreret på OBU-indstillingen.
- Andre fremsøgninger, der kan bruges til sikring af datakvalitet i forhold til OBU aktivitetsberegning, er:
  - 02 Vis kursister, der har en inaktiv indstilling der skal tages stilling til om de skal afsluttes, så de udløser aktivitet.
  - 05 Vis kursister, der har en rød OBU-påmindelse (OBU endelig evaluering), hvis man er tæt på aktivitetsopgørelsen, skal der evt. sættes afslutningsdato på indstillingerne for at de kan udløse aktivitet. Se mere nedenfor.

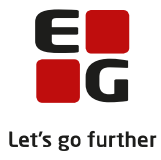

### 5 Hvornår afregnes de enkelte elementer

- OBU-visitationstest afregnes i det kvartal, hvor testen er afholdt.
- OBU-udredning afregnes i det kvartal, hvor udredningen er afholdt.
- OBU-undervisning afregnes i det kvartal, hvor afslutningsdatoen på OBU-indstillingen ligger. Hvis indstillingen strækker sig hen over nytår, afregnes der delvist før og efter nytår.
- Der afregnes i forhold til:
  - De tilbudte lektioner dog aldrig flere end dem, der er angivet på indstillingen.
  - Fremmødeprocenten hvis fremmødet er større end 75% afregnes der i forhold til tilbudte lektioner, dog aldrig flere end dem, der er angivet på indstillingen.
  - Fremmødeprocenten hvis fremmødet er præcist 75% eller mindre end 75%, afregnes der i forhold til fremmødet lektioner, dog aldrig flere end dem, der er angivet på indstillingen.

Beregningsprincipperne følger AGV-instruksen.

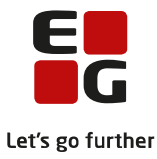

# 6 Aktivitetsberegningseksempler for OBU-indstillinger

### Eksempel 1

| Indstillingsda 👻                                                         | indstillingsda 🐐 Inaktiveringsdato Afslutningsdato Beregnet Lektioner Tilmeldtlek. Restlek. Indstilles til uv. Afdeling Afholdelsesform Bidrag Adm.t. |  |  |  |  |  |  |  |  |  |  |  |  |  |
|--------------------------------------------------------------------------|----------------------------------------------------------------------------------------------------|--|--|--|--|--|--|--|--|--|--|--|--|--|
| 01.01.16                                                                 | 01.01.16 18.03.16 60 60,00 0,00 Ja LUDUS Suite - Skole Egen inst Ja Ja                                                                                |  |  |  |  |  |  |  |  |  |  |  |  |  |
| fslutningsdato 18.03.16 - derfor afregnes der i 1. kvartal 2016.         |                                                                                                    |  |  |  |  |  |  |  |  |  |  |  |  |  |
| Indstilling                                                              | ndstillingen er på 60 lektioner á 45 minutter = 45 klokketimer.                                                                                       |  |  |  |  |  |  |  |  |  |  |  |  |  |
| Restlektio                                                               | Restlektioner 0: Kursisten er tilmeldt det planlagte lektionsantal.                                                                                   |  |  |  |  |  |  |  |  |  |  |  |  |  |
| ursisten har en fremmødeprocent på over 75% - se gul markering nedenfor: |                                                                                                    |  |  |  |  |  |  |  |  |  |  |  |  |  |

| ktivitetsindberetning for VUC VUC - LUDUS Suite |  |  |  |  |  |  |  |  |  |  |  |  |
|-------------------------------------------------|--|--|--|--|--|--|--|--|--|--|--|--|
| etning for '                                    |  |  |  |  |  |  |  |  |  |  |  |  |
|                                                 |  |  |  |  |  |  |  |  |  |  |  |  |
|                                                 |  |  |  |  |  |  |  |  |  |  |  |  |
|                                                 |  |  |  |  |  |  |  |  |  |  |  |  |
| Bidrag                                          |  |  |  |  |  |  |  |  |  |  |  |  |
| 0,00000                                         |  |  |  |  |  |  |  |  |  |  |  |  |
|                                                 |  |  |  |  |  |  |  |  |  |  |  |  |

Klippet er fra efter, der er genereret aktivitetselementer og fra før, der er beregnet aktivitet i LUDUS.

Når der beregnes aktivitet på denne indstilling, afregnes der for 60 lektioner (= 45 klokketimer), som er de tilbudte lektioner.

#### Beregnet bidrag fra LUDUS:

|   | Egen inst 🛛 3 | 3019 - 1 Ordbl | indeunderv | isning for voksne | 5953     |          | 45,0 0,0  | )5538   | 1 ENO      | RD U   |
|---|---------------|----------------|------------|-------------------|----------|----------|-----------|---------|------------|--------|
| I |               |                |            |                   |          |          |           |         |            |        |
| I | <             |                |            |                   |          |          | /         |         |            | - P    |
|   |               |                |            |                   |          | 10       |           |         |            |        |
| I | ndhold:       |                |            |                   |          |          |           |         |            | SE     |
|   | Holdid        | Holdstart      | Fagkode    | Personnummer      | Start    | Slut     | Tælledato | Bidrag  | Adm. takst | Ref. c |
| ſ | OBU_UNDE      | LUDUSWeb       | 5953       | 010101-aaa1       | 01-01-16 | 18-03-16 | 18-03-16  | 0,05538 | X          |        |

Blå pil: Timetallet her er de 60 lektioner (45 klokketimer fra indstillingen). Bidraget på 0,05538 er bidraget for 45 klokketimer (45/812,5 = 0,05538).

#### Eksempel 2:

| 🔶 Indstilling    |                   |                 |          |           |               |                     |                    |          |                 |        |        |  |
|------------------|-------------------|-----------------|----------|-----------|---------------|---------------------|--------------------|----------|-----------------|--------|--------|--|
| Indstillingsda 🔽 | Inaktiveringsdato | Afslutningsdato | Beregnet | Lektioner | Tilmeldt lek. | Restlek.            | Indstilles til uv. | Afdeling | Afholdelsesform | Bidrag | Adm.t. |  |
| 01.01.16         |                   | 60              | 64,00    | -4,00     | Ja            | LUDUS Suite - Skole | Egen inst          | Ja       | Ja              |        |        |  |
|                  |                   |                 |          |           |               |                     |                    |          |                 |        |        |  |

Afslutningsdato 18.03.16 - derfor afregnes der i 1. kvartal 2016. Indstillingen er på 60 lektioner á 45 minutter = 45 klokketimer. Restlektioner -4: Kursisten er tilmeldt 4 lektioner for meget i forhold til indstillingen. Kursisten har en fremmødeprocent på over 75% - se gul markering nedenfor:

| Ak | ktivitetsindberetning for VUC VUC - LUDUS Suite |                    |                       |              |                |                |                                 |                      |                  |                |               |                       |                 |             |
|----|-------------------------------------------------|--------------------|-----------------------|--------------|----------------|----------------|---------------------------------|----------------------|------------------|----------------|---------------|-----------------------|-----------------|-------------|
|    | 💎 Menu                                          | Studievejledning   | Aktivitetsindberetnin | ng for DOP H | Kursistadm Ki  | ursist Skemaei | <ul> <li>Timeoversig</li> </ul> | t Manglende registre | ring af fremmøde | OBU-Opfølgning | FVU-Opfølgnir | g FVU eksamen for DOP | Aktivitetsindbe | eretning fo |
| h  | ndlæs aktiv                                     | itet fra DOP Vis a | aktivitetselementer   | Generer akti | vitetselemente | r Kontroller P | /U og OBU                       |                      |                  |                |               |                       |                 |             |
|    |                                                 |                    |                       |              |                |                |                                 |                      |                  |                |               |                       |                 |             |
|    | Afdeling:                                       | VUC - LUDUS Suite  | (561248)              |              |                | År: 2.016 🔻    | * Kvartal: 1                    | • C Opdater          | ) 📩              |                |               |                       |                 |             |
|    | Afdeling                                        | Personnummer 4     | Туре                  | Start        | Slut           | Udmeldt        | Timer Afholde                   | elsesform TMK        | K.U.A.           | FVU fag F      | VU trin OBL   | J tilbudt OBU fremmø  | ie TælleDato    | Bidrag      |
|    | 561248                                          | 010101-aaa1        | OBU_UNDERVISNING      | G 01.01.1    | 16 18.03.16    |                | 45,00 Egen in                   | ist ENORD            | Ja               |                | 0             | 48,00 47,0            | 0               | 0,00000     |

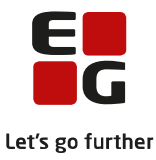

Klippet er fra efter, der er genereret aktivitetselementer og fra før, der er beregnet aktivitet i LUDUS.

Når der beregnes aktivitet på denne indstilling, afregnes der for 60 lektioner (= 45 klokketimer) - tallet fra indstillingen. Selv om der er tilbudt 48 klokketimer, afregnes der aldrig for mere end lektionsantallet på indstillingen.

Beregnet bidrag fra LUDUS:

| 5         | 5        |        |            |                   |          |          |           |         |            |        |
|-----------|----------|--------|------------|-------------------|----------|----------|-----------|---------|------------|--------|
| Egen inst | 3019 - 1 | Ordbli | indeunderv | isning for voksne | 5953     | I.       | 45,0 0    | ,05538  | 1 ENO      | RD U   |
|           |          |        |            |                   |          |          |           |         |            |        |
| •         |          |        |            |                   |          |          |           |         |            | - F    |
|           |          |        |            |                   |          |          |           |         |            |        |
| Indhold:  |          |        |            |                   |          |          |           |         |            | SE     |
| Holdid    | Holdsta  | art    | Fagkode    | Personnummer      | Start    | Slut     | Tælledato | Bidrag  | Adm. takst | Ref. c |
| OBU_UNDE  | E LUDUS  | 6Web   | 5953       | 010101-aaa1       | 01-01-16 | 18-03-16 | 18-03-16  | 0,05538 | X          |        |

Blå pil: Timetallet her er de 60 lektioner (45 klokketimer fra indstillingen). Bidraget på 0,05538 er bidraget for 45 klokketimer (45/812,5 = 0,05538).

Eksempel 3:

| Indstillingsdat 👻 Inaktiveringsdato Afslutningsdato Beregnet Lektioner Tilmeldt lek. Restlek. Indstilles til uv |                                               |  |
|----------------------------------------------------------------------------------------------------|-----------------------------------------------|--|
| 0                                                                                                    | til uv. Afdeling Afholdelsesform Bidrag Adm.t |  |
| 01.01.16 18.03.16 80 81,00 -1,00 Ja                                                                             | LUDUS Suite - Skole (! ) Egen inst Ja Ja      |  |

Afslutningsdato 18.03.16 - derfor afregnes der i 1. kvartal 2016. Indstillingen er på 80 lektioner á 45 minutter = 60 klokketimer. Restlektioner -1: Kursisten er skemalagt med 1 lektion mere end indstillingen lyder på. Kursisten har en fremmødeprocent på over 75% - se gul markering neden for.

| Aktiv | ctivitetsindberetning for YUC VUC - LUDUS Suite                                                  |                   |                     |             |              |               |           |              |                     |                 |                |           |             |                 |                 |             |
|-------|--------------------------------------------------------------------------------------------------|-------------------|---------------------|-------------|--------------|---------------|-----------|--------------|---------------------|-----------------|----------------|-----------|-------------|-----------------|-----------------|-------------|
| ▼     | Menu                                                                                             | Studievejledning  | Aktivitetsindberetn | ing for DOP | Kursistadm I | (ursist Skema | er Time   | oversigt M   | Aanglende registrer | ing af fremmøde | OBU-Opfølgning | FVU-Opføl | gning FVU   | eksamen for DOP | Aktivitetsindbe | retning for |
| Ind   | dlæs aktivitet fra DOP Vis aktivitetselementer Generer aktivitetselementer Kontroller FVU og OBU |                   |                     |             |              |               |           |              |                     |                 |                |           |             |                 |                 |             |
| A     | deling:                                                                                          | VUC - LUDUS Suite | e (5 B)             |             | Ψ,           | År: 2.016     | r * Kvart | al: 1 💌 *    | C Opdater           | <b>*</b>        |                |           |             |                 |                 |             |
| Af    | deling                                                                                           | Personnummer      | Туре                | 💌 Star      | t Slut       | Udmeldt       | Timer     | Afholdelsesf | form T.MK           | K.U.A.          | FVU fag        | VU trin   | OBU tilbudt | OBU fremmøde    | TælleDato       | Bidrag      |
| 56    | 1248                                                                                             | 010101-aaa1       | OBU_UNDERVISNIM     | NG 01.01    | .16 18.03.16 |               | 60,00     | Egen inst    | ENORD               | Ja              |                | 0         | 60,75       | 59,75           | _               | 0,00000     |

Klippet ovenfor er fra efter, der er genereret aktivitetselementer og fra før, der er beregnet aktivitet i LUDUS.

Når der beregnes aktivitet på denne indstilling, afregnes der for 80 lektioner (= 60 klokketimer) - tallet fra indstillingen. Selv om der er tilbudt 60,75 klokketimer, afregnes der aldrig for mere end lektionsantallet på indstillingen.

Beregnet bidrag fra LUDUS:

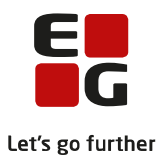

|   | Egen inst 3                                                                  | 019 - 1 Ordb | lindeunderv | isning for voksne | 5953     | •        | 60,0 0    | ,07385  | 1 ENO      | RD U   |  |  |  |  |
|---|------------------------------------------------------------------------------|--------------|-------------|-------------------|----------|----------|-----------|---------|------------|--------|--|--|--|--|
|   | •                                                                            |              |             |                   |          |          |           | 1       |            | •      |  |  |  |  |
| I | Indhold:                                                                     |              |             |                   |          |          |           |         |            |        |  |  |  |  |
|   | Holdid                                                                       | Holdstart    | Fagkode     | Personnummer      | Start    | Slut     | Tælledato | Bidrag  | Adm. takst | Ref. c |  |  |  |  |
|   | OBU_UNDE                                                                     | LUDUSWeb     | 5953        | 010101-aaa1       | 01-01-16 | 18-03-16 | 18-03-16  | 0,07385 | X          |        |  |  |  |  |
|   |                                                                              |              |             |                   |          |          |           |         |            |        |  |  |  |  |
| D | lå nil: Timetallet her er de 80 lektioner (60 klokketimer fra indstillingen) |              |             |                   |          |          |           |         |            |        |  |  |  |  |

Bidraget på 0,07385 er bidraget for 60 klokketimer. (60/812,5 = 0,07385)

#### Eksempel 4:

| <u>Indstilling</u> |                   |                 |          |           |               |          |                     |           |                 |        |        |  |
|--------------------|-------------------|-----------------|----------|-----------|---------------|----------|---------------------|-----------|-----------------|--------|--------|--|
| Indstillingsda 🔽   | Inaktiveringsdato | Afslutningsdato | Beregnet | Lektioner | Tilmeldt lek. | Restlek. | Indstilles til uv.  | Afdeling  | Afholdelsesform | Bidrag | Adm.t. |  |
| 01.01.16           | 18.03.16          |                 | 80       | 72,00     | 8,00          | Ja       | LUDUS Suite - Skole | Egen inst | Ja              | Ja     |        |  |

Afslutningsdato 18.03.16 - derfor afregnes der i 1. kvartal 2016.

Indstillingen er på 80 lektioner á 45 minutter = 60 klokketimer.

Restlektioner 8: Kursisten mangler af få skemalagt 8 lektioner og skolen har valgt at tage bidraget hjem, måske fordi kursisten er udmeldt, eller måske fordi det ikke er muligt at skemalægge de resterende lektioner inden kursistens skal stoppe på skolen.

Kursisten har en fremmødeprocent på over 75 % - se gul markering nedenfor:

| Akti | vitetsin                                                                   | dberetning for   | VUC                 |             |                 |               |          | VUC - LUDUS Suite |                     |             |              |                |            |                     |                 |             |
|------|----------------------------------------------------------------------------|------------------|---------------------|-------------|-----------------|---------------|----------|-------------------|---------------------|-------------|--------------|----------------|------------|---------------------|-----------------|-------------|
| V    | Menu                                                                       | Studievejledning | Aktivitetsindberetn | ing for DOP | Kursistadm Ki   | irsist Skemae | r Timeo  | oversigt A        | Manglende registrer | ing af fren | nmøde OBU-Oj | ofølgning FVU- | Opfalgning | FVU eksamen for DOP | Aktivitetsindbe | retning for |
| Inc  | læs aktivi                                                                 | tet fra DOP Vis  | aktivitetselementer | Generer akt | ivitetselemente | Kontroller F  | VU og OB | :U                |                     |             |              |                |            |                     |                 |             |
| Α    | Afdeling: LUDUS Suite - Skole (5++-8) • Ar: 2.016 • Kvartal: 1 • C Opdater |                  |                     |             |                 |               |          |                   |                     |             |              |                |            |                     |                 |             |
| A    | deling                                                                     | Personnummer     | Туре                | Start       | Slut            | Udmeldt       | Timer    | Afholdelses       | form TMK            | K.U.A.      | FVU fag      | FVU trin       | obu tilb   | udt OBU fremmød     | e TælleDato     | Bidrag      |
| 5    | 1248                                                                       | 010101-aaa1      | OBU_UNDERVISNIN     | NG 01.01.   | 16 18.03.16     |               | 60,00    | Egen inst         | ENORD               | Ja          |              | 0              | 54         | ,00 53,0            | 0               | 0,00000     |

Klippet er fra efter, der er genereret aktivitetselementer og fra før, der er beregnet aktivitet i LUDUS.

Når der beregnes aktivitet på denne indstilling, afregnes der for 72 lektioner (= 54 klokketimer), som er de tilbudte lektioner. Hvis de tilbudte lektioner er mindre end indstillings lektionsantal, afregnes der i forhold til tilbudte lektioner (skemalagte lektioner).

| Beregnet b  | idrag fra Ll   | JDUS:      |                    |          |          |           |         |            |        |   |
|-------------|----------------|------------|--------------------|----------|----------|-----------|---------|------------|--------|---|
| Egen inst 🗧 | 3019 - 1 Ordbl | indeunderv | visning for voksne | 5953     | -        | 60,0 0,0  | )6646   | 1 ENO      | RD U   | A |
| •           |                |            |                    | 1 1      | 1        |           |         |            | Þ      | ι |
| Indhold:    |                |            |                    |          |          |           |         |            | S E    |   |
| Holdid      | Holdstart      | Fagkode    | Personnummer       | Start    | Slut     | Tælledato | Bidrag  | Adm. takst | Ref. c |   |
| OBU_UNDE    | LUDUSWeb       | 5953       | 010101-aaa1        | 01-01-16 | 18-03-16 | 18-03-16  | 0,06646 | ×          |        |   |

Blå pil: Timetallet her er de 80 lektioner (60 klokketimer fra indstillingen) Bidraget på 0,06646 er bidraget for 54 klokketimer (tilbudte lektioner/timer) (54/812,5 = 0,06646).

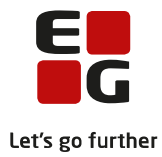

#### Eksempel 5

| Indstillingsdato | Inaktiveringsdato | Afslutningsdato | Beregnet | Lektioner | Tilmeldt lek. | Restlek. | Indstilles til uv. | Afdeling 🔍          | Afholdelsesform | Bidrag | Adm.t. |  |
|------------------|-------------------|-----------------|----------|-----------|---------------|----------|--------------------|---------------------|-----------------|--------|--------|--|
| 01.01.16         |                   | 18.03.16        |          | 80        | 80,00         | 0,00     | Ja                 | LUDUS Suite - Skole | Egen inst       | Ja     | Ja     |  |

Afslutningsdato 18.03.16 - derfor afregnes der i 1. kvartal 2016. Indstillingen er på 80 lektioner á 45 minutter = 60 klokketimer. Restlektioner 0: Kursisten er tilmeldt det planlagte lektionsantal. Kursisten har en fremmødeprocent på under 75 % - se gul markering nedenfor:

| ٨ŀ | tivitetsir  | ndberetning   | for Vl  | uc                |            |               |           |                |              | LL          | JDUS Suite | e - Skole |          |           |                  |             |         |
|----|-------------|---------------|---------|-------------------|------------|---------------|-----------|----------------|--------------|-------------|------------|-----------|----------|-----------|------------------|-------------|---------|
|    |             |               |         |                   |            |               |           |                |              |             |            |           |          | pfølgning |                  |             |         |
| 1  | ndlæs aktiv | vitet fra DOP | Vis akt | tivitetselementer | Generer ak | tivitetseleme | nter Kont | troller FVU og | OBU          |             |            |           |          |           |                  |             |         |
|    |             |               |         |                   |            |               |           |                |              |             |            |           |          |           |                  |             |         |
|    | Afdeling:   | LUDUS Suite - | Skole ( | (561248)          |            | Ŧ             | * År: 2.0 | 016 💌 * Kw     | artal: 1 💌   | * C Opdater | *          |           |          |           |                  |             |         |
|    | Afdeling    | Personnumm    | ier 🔺   | Туре              | Star       | t Slut        | Udmel     | ldt Tim        | er Afholdels | esform TMK  | K.U.A.     | FVU fag   | FVU trin | OBU tilb  | oudt OBU fremmød | e TælleDato | Bidrag  |
|    | 561248      | 010101-aaa1   |         | OBU_UNDERVISNI    | NG 01.01   | .16 18.03.    | 16        | 60,0           | 0 Egen inst  | ENORD       | Ja         |           | 0        | 60        | ,00 42,0         | 0           | 0,00000 |

Klippet er fra efter, der er genereret aktivitetselementer og fra før, der er beregnet aktivitet i LUDUS.

Da fraværsprocenten er mindre end 75 %, afregnes der for fremmødte lektioner: 56 lektioner (= 42 klokketimer) i stedet for indstillede lektioner 80 lektioner (= 60 klokketimer).

#### Beregnet bidrag fra LUDUS:

|   |             | J .          |               |                   |          |          |         |            |              |      |     |
|---|-------------|--------------|---------------|-------------------|----------|----------|---------|------------|--------------|------|-----|
|   | Egen inst 🔅 | 3019 - 1 Ord | lblindeunderv | isning for voksne | 5953     | · .      | 60,0    | 0,05169    | 1 ENO        | IRD  | U   |
|   |             |              |               |                   |          |          |         |            |              |      |     |
|   | <           |              |               |                   |          |          |         |            |              |      | Þ.  |
|   |             |              |               |                   |          |          |         |            |              |      |     |
| I | Indhold:    |              |               |                   |          |          |         |            |              | S    | E   |
|   | Holdid      | Holdstart    | Fagkode       | Personnummer      | Start    | Slut     | Tælleda | ato Bidrag | g Adm. takst | Ref. | . c |
|   | OBU_UNDE    | LUDUSWe      | b 5953        | 010101-aaa1       | 01-01-16 | 18-03-16 | 18-03-1 | 6 0,05169  | H X          |      | _   |
|   |             |              |               |                   |          |          |         |            |              |      |     |

Blå pil: Timetallet her er de 60 lektioner (45 klokketimer fra indstillingen). Bidraget på 0,05169 er bidraget for 42 klokketimer (42/812,5 = 0,05169).

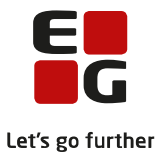

# 7 Fremmøde-/fraværsregistrering og opfølgning på dette

Hold med 1 lærer:

På de hold, hvor der kun er en lærer, er det den pågældende lærer, der er ansvarlig for fremmøderegistreringen, der foretages via menupunktet 'Skema'.

Administrationen kan via menupunktet 'Manglende registreringer af fremmøde' kontrollere om der er kursister, læreren ikke har ført fremmøde for. Det kan f.eks. ske i følgende tilfælde:

- Læreren har glemt at registrere fremmøde for en enkelt dag så gælder det alle kursister på skemabrikken
- Der er tilmeldt kursister tilbage i tid.

| Mang         | lende                | e reg       | gistrering      | af fren | nmøde           |                         |              |           |              |              | LUI                         | DUS Suite     | e - Skole      |       |
|--------------|----------------------|-------------|-----------------|---------|-----------------|-------------------------|--------------|-----------|--------------|--------------|-----------------------------|---------------|----------------|-------|
| $\mathbf{v}$ | Menu                 | l St        | udievejledn     | ing Akt | tivitetsindbere | tning for DOP           | Kursistadm   | Kursist   | Skemaer      | Timeoversigt | Manglende registrerin       | g af fremmøde | OBU-Opfølgning | FVU-0 |
| Af           | deling: '<br>UDUS Si | ★<br>uite · | Skole (5        | 3)      | Perio           | de:*<br>2016 <u>ज</u> - | 01-04-2016   |           | 🔍 Find lære  | re 🔁 Ser     | nd besked til valgte lærere |               |                |       |
| Læ           | rer                  |             | Dato            | Holdid  | Holdstart       | Kursister               |              |           |              |              |                             |               |                |       |
|              |                      |             |                 |         |                 |                         |              |           |              |              |                             |               |                |       |
| •            | ZZZ                  | 1           |                 |         |                 |                         |              |           |              |              |                             |               |                |       |
|              |                      |             | <u>15.03.16</u> | obu-12  | 1602            | Anders And              | (100), Rip A | nd (55401 | ), Rup And ( | 55403)       |                             |               |                |       |
|              |                      |             | <u>18.03.16</u> | obu-12  | 1602            | Rup And (5              | 5403)        |           |              |              |                             |               |                |       |

Der er tre kursister på dette hold. D. 15.03.6 har lærer ZZZ ikke ført fremmøde. Under den grønne markering nedenfor ses at læreren ikke har gemt fremmøde.

| <i>l</i> anglend | e reg         | gistrering                         | af fremr         | nøde          |                                        |                     |                           | LUDUS Suite                      | - Skole     |             |   |             |      |
|------------------|---------------|------------------------------------|------------------|---------------|----------------------------------------|---------------------|---------------------------|----------------------------------|-------------|-------------|---|-------------|------|
| 🤝 Men            | u St          | udievejledr                        | iing Aktiv       | itetsindberet | ning for DOP Kursist                   | adm Kursist Ske     | maer Timeoversigt Mangler | nde registrering af fremmøde 🛛 🤇 | OBU-Opfølgr | iing FVU-Oj |   |             |      |
| Afdeling         | :*<br>Suite - | - Skole (5                         | 3)               | Period        | e:*<br>2016 <u>5</u> - 01-04-20        | 116 👼 🔍 Fin         | d lærere 🌅 Send besked t  | il valgte lærere                 |             |             |   |             |      |
| Lærer            |               | Dato                               | Holdid           | Holdstart     | Kursister                              |                     |                           |                                  |             |             |   |             |      |
| ▼ZZZ             | <b>V</b>      |                                    |                  |               |                                        |                     |                           |                                  |             |             |   |             |      |
|                  |               | <u>15.03.16</u><br><u>18.03.16</u> | obu-12<br>obu-12 | 1602<br>1602  | Anders And (100), R<br>Rup And (55403) | ip And (55401), Rup | And (55403)               |                                  |             |             |   |             |      |
| Registr          | rer ti        | stedevæ                            | relse på         | obu-12 - 10   | 502 Tirsdag den 1                      | 5.03.16             |                           |                                  |             |             |   |             | □ ×  |
| К.               | nr. F         | ornavn                             | Efte             | rnavn         | Ej mødt                                | F. årsag            | Til stede fra kl.         | Til stede til kl.                | +           | Pauser      |   | Senest gemt |      |
| 1                | 100 A         | nders                              | And              |               | V                                      | =                   |                           |                                  | +           |             | V |             |      |
| 554              | 101 R         | ip                                 | And              |               | V                                      | =                   |                           |                                  | +           |             |   |             |      |
| 554              | 103 R         | up                                 | And              |               | V                                      | =                   |                           |                                  | +           |             |   |             |      |
|                  |               |                                    |                  |               |                                        |                     |                           |                                  |             |             |   |             |      |
| Ge               | m og l        | uk 🗶                               | Annuller         | )             |                                        |                     |                           |                                  |             |             |   | G           | em 🧿 |

Hvis administrationen ved hvad der skal registreres, kan administrationen registrere det der skal registreres, eller administrationen kan sende læreren en besked – læs evt. mere i hjælpen til menupunktet.

D. 18.03.16 mangler læreren at føre fremmøde for Rup And - se grøn markering nedenfor.

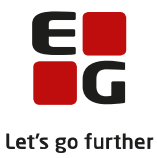

| eling:*<br>DUS Sui                        | ite - Skole (5                          | 3)                   | Period                   | le:*<br>2016 <u>5</u> - 01-   | 04-2016                 | 🔍 Find lærere 🛛 🍃 Send | besked til valgte lærere |        |        |        |                                                                       |  |
|-------------------------------------------|-----------------------------------------|----------------------|--------------------------|-------------------------------|-------------------------|------------------------|--------------------------|--------|--------|--------|-----------------------------------------------------------------------|--|
| er 🖌                                      | Dato                                    | Holdid               | Holdstart                | Kursister                     |                         |                        |                          |        |        |        |                                                                       |  |
| ZZ 🛛                                      | <b>V</b>                                |                      |                          |                               |                         |                        |                          |        |        |        |                                                                       |  |
|                                           | 15.03.16                                | obu-12               | 1602                     | Anders And (10                | 0), Rip And (55401)     | , Rup And (55403)      |                          |        |        |        |                                                                       |  |
|                                           | 18.03.16                                | obu-12               | 1602                     | Rup And (55403                | )                       |                        |                          |        |        |        |                                                                       |  |
|                                           |                                         |                      |                          |                               |                         |                        |                          |        |        |        |                                                                       |  |
|                                           |                                         |                      |                          |                               |                         |                        |                          |        |        |        |                                                                       |  |
| gistre:                                   | r tilstedev                             | ærelse på            | obu-12 - 1               | 602 Fredag de                 | en 18.03.16             | Til støde fra kl       | Til støde til kl         |        | Pauser |        | Senest gemt                                                           |  |
| gistrei<br>K. nr.<br>100                  | r tilstedev<br>Fornavn<br>Anders        | erelse på            | obu-12 - 1<br>avn        | 602 Fredag de<br>Ej mødt      | en 18.03.16<br>F. årsag | Til stede fra kl.      | Til stede til kl.        | ++++   | Pauser |        | Senest gemt<br>19.03.16 kl. 11:58 af ZZZ                              |  |
| <b>gistre</b> i<br>K. nr.<br>100<br>55401 | r tilstedev<br>Fornavn<br>Anders<br>Rip | Eftern<br>And<br>And | <b>obu-12 - 1</b><br>avn | 602 Fredag de<br>Ej mødt<br>Ø | en 18.03.16<br>F. årsag | Til stede fra kl.      | Til stede til kl.        | ++++++ | Pauser | V<br>V | Senest gemt<br>19.03.16 kl. 11:58 af ZZZ<br>19.03.16 kl. 11:58 af ZZZ |  |

Det kunne være en kursist, der er tilmeldt med en startdato tilbage i tid.

### Hold med 2 eller flere lærere:

### Fremmøderegistrering – virkemåde

Når der er flere lærere på samme hold, skal begge lærere som udgangspunkt registrere fremmøde for kursisterne.

Der er forskellige scenarier:

- 1. Lærerne arbejder primært i samme lokale og det er kun den ene lærer, der skal registrere fravær.
- 2. Lærerne arbejder primært i hvert sit lokale og er ansvarlige for at registrere fremmøde for de kursister, de hver især arbejder med. De registrerer, hvornår de enkelte kursister er hos hver af de to lærere. Eksempel: Holdet starter kl. 08:00 og slutter kl. 11:30. Kursist Rup And er hos lærer ZZZ fra kl.08:00 til kl. 09:35 og hos lærer AA fra kl. 09:50 til kl. 11:30. Her skal lærerne henholdsvis registrere kursisten mødt fra kl. 08:00 til kl. 09:35 og kl. 09:50 til kl. 11:30. Hvis kursist Anders And er hos lærer ZZZ fra kl. 08:00 til kl. 11:30 skal lærer ZZZ registrere dette, og lærer AA skal registrere at Anders And er Ej mødt dvs. AA registrerer at han/hun ikke har set kursist Anders And. Begge kursister vil på denne måde være registreret til stede fra kl. 08:00 til kl. 11:30. Bemærk! Hvis lærer AA registrerer, at kursist Rip And er mødt fra kl. 10:00 til kl. 11:30 og lærer ZZZ registrerer, at Rib And har været der fra kl. 08:00 til kl. 11:30, så er kursisten registreret som værende mødt hele formiddagen.

Dvs. at hvis man er blevet registreret som værende mødt af én lærer, men registreret Ej mødt på samme tidspunkt af en anden lærer, vil registrering som værende mødt altid overrule registrering som Ej mødt.

Ad 1: Hvis det kun er én lærer, der skal registrere fremmøde, kan skolen registrere dette, når der sættes lærer på skema via menupunktet Skema>>Fabrikken:

For at gøre dette skal brugeren vælge at 'Tilføje lærere med lønopl.'

Ved at fjerne mærket ved den grønne pil, er det kun lærer ZZZ, der skal registrere fremmøde.

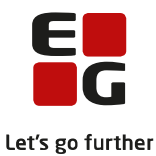

| Skemaer   |                   |          |           |                  |             |         |         |           |            |          | LUDUS                     | Suite   | - Skole        |                |
|-----------|-------------------|----------|-----------|------------------|-------------|---------|---------|-----------|------------|----------|---------------------------|---------|----------------|----------------|
| 🤝 Menu    | u Studievejledi   | ning     | Aktivitet | sindberetning fo | or DOP Kurs | stadm I | Kursist | Skemaer   | Timeoversi | igt Man  | glende registrering af fr | remmøde | OBU-Opfølgning | FVU-Opfølgning |
| Mit skema | Holdskema         | Læn      | erskema   | Kursistskema     | Lokaleske   | ma Fab  | rikken  | Værksted  | et         |          |                           |         |                |                |
| Tilfai    | i fra ringetider  |          |           | Manda            | Ig          |         |         | Tirsdag   |            |          | Onsdag                    |         | Torsda         | g              |
| Tilføi n  | ve skemabrikker   |          | 1         | 3:00 - 14:30     |             |         |         |           |            | 13       | :00 - 14:30               |         |                |                |
| Tilfø     | i fra skabelon    |          |           |                  |             |         |         |           |            |          |                           |         |                |                |
| Ti        | lføj fra hold     |          |           |                  |             |         |         |           |            |          |                           |         |                |                |
|           |                   |          |           |                  |             |         |         |           |            |          |                           |         |                |                |
| Gem       | som skabelon      |          |           |                  |             |         |         |           |            |          |                           |         |                |                |
| ( T       | ilføj lokaler     |          |           |                  |             |         |         |           |            |          |                           |         |                |                |
| Fj        | jern lokaler      |          |           |                  |             |         | V=      | la Leorer |            | t        |                           |         |                | ~              |
|           |                   |          |           |                  |             |         | v ce    | ig care   |            |          |                           |         |                | <u> </u>       |
| T         | ilføj lærere      |          |           |                  |             |         | A       | A ZZZ     | Q          |          |                           |         |                |                |
| Tilføj læ | erere med lønopl. | <u>-</u> |           |                  |             | >       | I       | Lærer     | %Løn       | R Z.     | Fraværsårsag              | Туре    |                |                |
| Fj        | jern lærere       |          |           |                  |             |         | 1       | ۹A        | 100        |          | -                         |         | T              | -              |
| ( A       | Markér alle       |          |           |                  |             |         | ż       | ZZZ       | 100        | <b>V</b> | •                         |         | •              |                |
| M         | arkér ingen       |          |           |                  |             |         |         |           |            |          |                           |         |                |                |
|           |                   |          |           |                  |             |         |         |           |            |          |                           |         |                |                |
| Fjerr     | n skemabrikker    |          |           |                  |             |         |         | • ОК      | 🗙 Annuller |          |                           |         |                | 0              |
| Udru      | ıl skemabrikker   |          |           |                  |             |         |         |           |            |          |                           |         |                | 10             |
|           |                   |          |           |                  |             |         |         |           |            |          |                           |         |                |                |
| Slet      | skemabrikker      |          |           |                  |             |         |         |           |            |          |                           |         |                |                |

Hvis lærer ZZZ er fraværende en dag, kan lærer AA registrere fremmøde via menupunktet 'Skema>>Lærerskema' og her vælge kollegaens skema, og herfra registrere fremmøde.

Hvis skolen ikke vil benytte ovenstående mulighed, anbefales det at skolen i LUDUS Web systemdelen vælger, at der skal registreres fremmøde for OBU hold. På denne måde åbnes fremmøderegistreringsdialogen med mærker under Ej mødt (se grøn markering nedenfor):

| . nr. Fornavn | Efternavn | Ej mødt | F. årsag | Til stede fra kl. | Til stede til kl. | + | Pauser |   | Senest gemt |
|---------------|-----------|---------|----------|-------------------|-------------------|---|--------|---|-------------|
| 100 Anders    | And       |         | =        |                   |                   | + |        | V |             |
| 5401 Rip      | And       |         | =        |                   |                   | + |        | 1 |             |
| 5403 Rup      | And       |         |          |                   |                   | + |        | V |             |
|               |           |         |          |                   |                   |   |        |   |             |
|               |           |         |          |                   |                   |   |        |   |             |

Hvis det er lærer AA, der er hovedansvarlig for fremmøderegistreringen, skal lærer ZZZ blot klikke på Gem og luk. Hvis skolen vil bruge 'Manglende registrering af fremmøde' værktøjet ovenfor (under scenariet Hold med 1 lærer), er det vigtigt at lærer ZZZ har gemt sin registrering ellers vil hans/hendes manglende fremmøderegistreringer komme frem i listen.

Ad 2: Her skal hver lærer blot registrere start- og slut tidspunkterne for de kursister den pågældende lærer ser på den enkelte dag. Se evt. forklaring under scenarie 2 ovenfor.

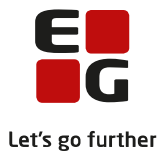

### 8 Aktivitetsberegningen

- Udtræk evt. OBU-data til kontrol.
- Generer elementer til aktivitetsberegning LUDUS Web.
- Kontroller evt. data før aktivitetsberegning ved dataeksport.
- Foretag aktivitetsberegning i LUDUS.
- Kontroller data.

**Menupunktet 'Aktivitetsindberetning for VUC'** - kan i denne sammenhæng bruges af både DOP og VUC.

Fanebladet:

- Kontroller FVU og OBU
- Generer aktivitetselementer
- Vis aktivitetselementer

### Fanebladet 'Kontroller OBU og FVU'

Ved at klikke på knappen 'Generer csv-fil med OBU-oplysninger' genereres der en csv-fil, der f.eks. kan åbnes i Excel med alle kursisters OBU data.

Disse oplysninger går på tværs af afdelinger og herunder eventuelle driftsoverenskomstpartnere samt på tværs af oplysninger registreret i LUDUS og LUDUS Web. Skolen kan så via diverse værktøjer i Excel kontrollere data, f.eks. for dobbelte udredninger m.m.

### Fanebladet 'Generer aktivitetselementer'

Via denne funktion klargøres OBU data til aktivitetsberegningen i LUDUS.

Data genereres for et kvartal.

Når data er genereret, kan de ses via fanebladet 'Vis aktivitetselementer'.

### Fanebladet 'Vis aktivitetselementer'

*Bemærk!* Nogle gange kan det være nødvendigt, at skifte til et andet menupunkt og tilbage igen for at opdatere felterne Afdeling:, År: og Kvartal: nedenfor.

| ktiv         | itetsir  | ndberet     | tning fo   | r VUC                  |             |              |            |               |                     |            | LUDUS           | Suite -       | Skole         |               |                  |              |                              |              |            |           |                |          |
|--------------|----------|-------------|------------|------------------------|-------------|--------------|------------|---------------|---------------------|------------|-----------------|---------------|---------------|---------------|------------------|--------------|------------------------------|--------------|------------|-----------|----------------|----------|
| $\mathbf{v}$ | Menu     | Studie      | vejlednini | g Aktivitetsindberetni | ing for DOP | Kursista     | dm Kursist | t Skemaer     | r Timeoversigt      | Manglenc   | le registrerinș | g af fremmøde | e OBU-Opfal   | gning FVU-Opt | følgning FVU eks | imen for DOF | <ul> <li>Aktivite</li> </ul> | tsindberetni | ng for VUC | Hold Kør  | sler Detaljere | t fravær |
| Indi         | es aktiv | /itet fra D | DOP VI     | s aktivitetselementer  | Generer al  | ktivitetseli | ementer H  | Kontroller P  | /U og OBU           |            |                 |               |               |               |                  |              |                              |              |            |           |                |          |
| Af           | deling:  | LUDUS 1     | Suite - Sk | ole (5 48)             |             |              | • * Ac     | 2.016 💌       | * Kvartal: 📋 💌      | • 💿        | Opdater 🤰       |               |               |               |                  |              |                              |              |            |           |                |          |
| Afc          | leting   | Personn     | nummer     | Туре                   | Start       | Slut         | Udmeldt    | Timer         | Afholdelsesform     | TAK        | K.U.A.          | FVU fag       | FVU trin      | OBU tilbudt   | OBU fremmøde     | TælleDato    | Bidrag                       | Beregnet     | ENPÅB      | Rekvirent | Henviser       |          |
| 51           | 18       | 02          | -6         | OBU_UNDERVISNING       | 01.01.16    | 14.01.16     |            | 27,00         | Egen inst           | ENORD      | Ja              |               | 0             | 27,00         | 24,00            |              | 0,00000                      |              |            |           |                |          |
| 51           | 48       | 01          | i6         | FVU_UNDERVISNING       | 01.01.16    | 30.01.16     |            | 45,00         | Egen inst           | ENORD      | Ja              | Læsning       | 1             | 0,00          | 0,00             |              | 0,00000                      |              |            |           |                | 1.00     |
| 51           | 48       | 17          | 14         | OBU_UNDERVISNING       | 01.01.16    | 15.01.16     |            | 28,50         | Egen inst           | ENORD      | Ja              |               | 0             | 27,00         | 27,00            |              | 0,00000                      |              |            |           |                |          |
| 51           | 48       | 17          | 14         | OBU_TEST               | 01.01.16    | 01.01.16     |            | 0,00          | Egen inst           | ENSCR      | Ikke relevar    | nt            | 0             | 0,00          | 0,00             |              | 0,00000                      |              |            |           |                | 1.00     |
| 51           | 48       | 31          | -8         | FVU_UNDERVISNING       | 01.01.16    | 30.01.16     |            | 45,00         | Egen inst           | ENORD      | Ja              | Læsning       | 1             | 0,00          | 0,00             |              | 0,00000                      |              |            |           |                |          |
| 51           | 48       | 15          | 16         | FVU_SCREENING          | 06.01.16    | 06.01.16     |            | 2,00          | Egen inst           | ENORD      | Ja              |               | 0             | 0,00          | 0,00             |              | 0,00000                      |              |            |           |                |          |
| 51           | 48       | 01          | 1          | OBU_UNDERVISNING       | 01.01.16    | 18.03.16     |            | 60,00         | Egen inst           | ENORD      | Ja              |               | 0             | 54,00         | 42,00            |              | 0,00000                      |              |            |           |                |          |
| 51           | 48       | 17          | i4         | OBU_UDREDNING          | 02.01.16    | 02.01.16     |            | 0,00          | Egen inst           | ENUDR      | Ikke relevar    | nt            | 0             | 0,00          | 0,00             |              | 0,00000                      |              |            |           |                |          |
| 51           | 48       | 10          | 1          | FVU_UNDERVISNING       | 15.01.16    | 30.01.16     |            | 45,00         | Egen inst           | ENORD      | Ja              | Læsning       | 1             | 0,00          | 0,00             |              | 0,00000                      |              |            |           |                |          |
| Fejl         | og adv   | arsler:     |            |                        |             |              |            |               |                     |            |                 |               |               |               |                  |              |                              |              |            |           |                |          |
| Afe          | leting   |             | Pe         | rsonnummer             |             | Fag          | Fe         | ejl/advarse   |                     |            |                 |               |               |               |                  |              |                              |              |            |           |                |          |
| 51           | 18       |             | 31         | 53                     |             | FVU          | F          | ejl (aktivite | t ej medtaget): Int | et trin på | i FVU forløb (L | æsning, start | Dato: 01.01.1 | 6)            |                  |              |                              |              |            |           |                |          |

Kolonnen: K.U.A. = Kan udløse administrationstillægstakst. Hvis den indstilling strækker sig hen over nytår, udløses der ikke administrationstillægstakst for den del af forløbet, der afholdes efter nytår.

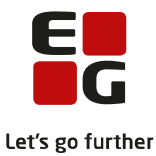

Nederst vises der evt. en række fejlmeddelelser og/eller advarsler. I dette tilfælde meldes der om en kursist, hvor der ikke er lavet trinplacering på et FVU-forløb – mere om denne problematik i Tips og tricks nr. 113 FVU aktivitetsberegning.

Generelt bør brugeren forholde sig til fejlmeddelelser/advarsler inden aktivitetsberegningen foretages. Data kan eksporteres til f.eks. Excel, hvor videre kontrol kan foretages med de værktøjer, der er tilgængelige i Excel.

### Når eventuelle fejl er rettet, skal der genereres aktivitetselementer igen.

Bemærk at tallene i de røde kolonner ikke er udfyldt på dette tidspunkt. De bliver først tilgængelige, når der er foretaget en aktivitetsberegning i LUDUS. Se mere neden for.

### Aktivitetsberegning i LUDUS

Når brugeren er klar, skal aktivitetsberegningen foretages i LUDUS på vanlig vis for den relevante afdeling og det relevante kvartal.

Det er som sædvanligt VUC, der skal indberette aktivitet til ministeriet.

Når DOP er klar, skal de via LUDUS Web indberette aktivitetsdata til VUC, se mere på næste side.

### LUDUS Web igen – fanebladet 'Vis aktivitetselementer'

Nu, hvor aktivitetsberegningen er foretaget, er de røde kolonner udfyldt.

| fdeling: | LUDUS  | Suite - Ska | ole (5 48)       |          |          |         | 2.016 🔻 | * Kvartal: 1 💌  | • 🕞   | Opdater 🔒     |         |          |             |              |           |         |          |       |           |                 |
|----------|--------|-------------|------------------|----------|----------|---------|---------|-----------------|-------|---------------|---------|----------|-------------|--------------|-----------|---------|----------|-------|-----------|-----------------|
| fdeling  | Person | nummer      | Туре             | Start    | Slut     | Udmeldt | Timer   | Afholdelsesform | тмк   | K.U.A.        | FVU fag | FVU trin | OBU tilbudt | OBU fremmøde | TælleDato | Bidrag  | Beregnet | ENPÅB | Rekvirent | Henviser        |
| 18       | 0      | 56          | OBU_UNDERVISNING | 01.01.16 | 14.01.16 |         | 27,00   | Egen inst       | ENORD | Ja            |         | 0        | 27,00       | 24,00        | 14.01.16  | 0,03323 | 04.03.16 | Ja    | UVM       |                 |
| 18       | 1      | 26          | FVU_SCREENING    | 06.01.16 | 06.01.16 |         | 2,00    | Egen inst       | ENORD | Ja            |         | 0        | 0,00        | 0,00         | 06.01.16  | 0,00246 | 04.03.16 | Ja    | UVM       |                 |
| 18       | 3      | 58          | FVU_UNDERVISNING | 01.01.16 | 30.01.16 |         | 45,00   | Egen inst       | ENORD | Ja            | Læsning | 1        | 0,00        | 0,00         | 07.01.16  | 0,05538 | 04.03.16 | Ja    | UVM       |                 |
| 18       | 1      | 54          | OBU_UNDERVISNING | 01.01.16 | 15.01.16 |         | 28,50   | Egen inst       | ENORD | Ja            |         | 0        | 27,00       | 27,00        | 15.01.16  | 0,03323 | 04.03.16 | Ja    | UVM       |                 |
| 18       | 0      | a1          | OBU_UNDERVISNING | 01.01.16 | 18.03.16 |         | 60,00   | Egen inst       | ENORD | Ja            |         | 0        | 54,00       | 42,00        | 18.03.16  | 0,06646 | 04.03.16 | Ja    | UVM       |                 |
| 18       | 1      | 54          | OBU_TEST         | 01.01.16 | 01.01.16 |         | 0,00    | Egen inst       | ENSCR | Ikke relevant |         | 0        | 0,00        | 0,00         | 01.01.16  | 1,00000 | 04.03.16 |       | UVM       |                 |
| 18       | 1      | 54          | OBU_UDREDNING    | 02.01.16 | 02.01.16 |         | 0,00    | Egen inst       | ENUDR | Ikke relevant |         | 0        | 0,00        | 0,00         | 02.01.16  | 1,00000 | 04.03.16 |       | UVM       |                 |
| 18       | 1      | 71          | FVU_UNDERVISNING | 15.01.16 | 30.01.16 |         | 45,00   | Egen inst       | ENORD | Ja            | Læsning | 1        | 0,00        | 0,00         | 19.01.16  | 0,05538 | 04.03.16 | Ja    | SJOB      | Bi Kommune (530 |
| - 18     | 0      | 56          | FVU UNDERVISNING | 01.01.16 | 30.01.16 |         | 45,00   | Egen inst       | ENORD | Ja            | Læsning | 1        | 0.00        | 0,00         | 07.01.16  | 0,05538 | 04.03.16 | Ja    | UVM       |                 |
|          |        |             |                  |          |          |         |         |                 |       |               |         |          |             |              |           |         |          |       |           |                 |

De fejl og advarsler, der vises nu, er de samme som vises på det tidspunkt aktivitetselementerne blev genereret - altså før aktivitetsberegningen blev foretaget.

Igen kan de viste data eksporteres og kontrolleres via Excel. Bemærk at tælledatoen fremgår af tabellen, når aktivitetsberegningen er foretaget.

I Bilag 1 sidst i dette Tips og tricks vises en oversigt over de standard Aktivitetsrapporter, som EG A/S har udviklet. Af denne oversigt fremgår det, hvilke der stadig er relevante i forhold til OBU og FVU.

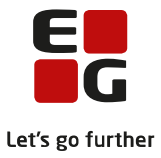

### 9 DOP indberetning af aktivitets-data til VUC

DOP'er indberetter aktivitet til VUC via menupunktet 'Aktivitetsberegning for DOP'. Læs mere i hjælpen til dette menupunkt.

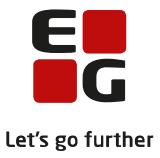

### 10 VUC-indlæsning af aktivitets-data fra DOP

VUC indlæser data fra DOP via menupunktet ' Aktivitetsindberetning for VUC >> Indlæs aktivitet fra DOP'. Læs mere i hjælpen til dette menupunkt.

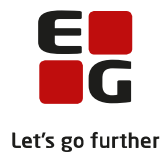

# 11 Bilag 1

Oversigter over rapporter, der kan anvendes i forbindelse med aktivitetsberegning. Hvilke rapporter virker fortsat i forhold til OBU- og FVU-aktivitet?

| Rapport                              | Status                                                                                                    |
|--------------------------------------|----------------------------------------------------------------------------------------------------|
| Aktivitet enkeltfag - ikke medta-    | Virker for enkeltfagsundervisning oprettet via LUDUS f.eks.                                                             |
| get [S].rpt                          | AVU, hf-e m.m.                                                                                                    |
|                                      | Virker ikke for ny OBU- og FVU-undervisning efter                                                                       |
|                                      | 01.01.2016.                                                                                                    |
|                                      | Vil blive erstattet af en/to fremsøgninger:                                                                             |
|                                      | <ul> <li>OBU-indstillinger uden mærke i 'Udløser bidrag'</li> <li>EVI l-forløb uden mærke i 'Udløser bidrag'</li> </ul> |
|                                      |                                                                                                    |
| Aktivitet enkeltfag - kontrol af ad- | Virker ikke for ny OBU-undervisning efter 01.01.2016.                                                                   |
| ministrationstillægstakst [S].rpt    | Rapporten er ikke længere relevant, da administrationstil-                                                              |
|                                      | lægstakst ikke længere opkræves pr. holdtilmelding men pr.<br>OBU-indstilling.                                          |
| Aktivitet enkeltfag - kontrol af fi- | Virker for enkeltfagsundervisning oprettet via LUDUS fx AVU,                                                            |
| nansieringer [S].rpt                 | hf-e m.m.                                                                                                    |
|                                      | Virker ikke for ny OBU- og FVU-undervisning efter                                                                       |
|                                      | 01.01.2016.                                                                                                    |
|                                      | For OBU: Da man ikke kan tilmelde til undervisning uden at                                                              |
|                                      | der er en OBU-indstilling, burde der ikke kunne opstå en situ-                                                          |
|                                      | ation, hvor der er uoverensstemmelse mellem OBU-indstilling                                                             |
|                                      | og tilmeldinger. OBU-Opfølgning kontrol 09 kan bruges til at                                                            |
|                                      | sikre dette.                                                                                                    |
|                                      | For FVU: Under FVU-Opfølgning arbejder vi på at kunne                                                                   |
|                                      | tremsøge kursister, der nar:                                                                                            |
|                                      | <ul> <li>FVU-forløb der ikke er dækket af FVU-tilmeldinger.</li> </ul>                                                  |
|                                      |                                                                                                    |
|                                      | Ovenstående implementeres hurtigst muligt.                                                                              |
| Aktivitet enkeltfag - kursistopgø-   | Virker for enkeltfagsundervisning oprettet via LUDUS fx AVU,                                                            |
| relse [S].rpt                        | hf-e m.m.                                                                                                    |
|                                      | Virker for ny OBU- og FVU-undervisning efter 01.01.2016                                                                 |
|                                      | med den ændring, at der tælles pr. fag og ikke pr. modulkur-                                                            |
|                                      | sist.                                                                                                    |
| Aktivitet enkeltfag - manglende      | Virker for enkeltfagsundervisning oprettet via LUDUS fx AVU,                                                            |
| deltagerbetaling [S].rpt             | hf-e m.m.                                                                                                    |
|                                      | Ikke relevant for OBU- og FVU-undervisning, da der ikke er                                                              |
|                                      | deltagerbetaling.                                                                                                    |

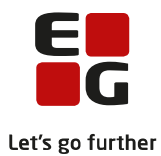

| Rapport                            | Status                                                                                                    |
|------------------------------------|----------------------------------------------------------------------------------------------------|
| Aktivitat ankaltfag - angiart pr   | Virker for ankaltfagundan/isning aprottativia LUDUS fy AVU                                                                                                    |
| Activitet enkelting - opgjoit pr.  | which for the international of the international of |
| nenviser [5].rpt                   | ni-e ni.ni.<br>Midaa ilda faa ay ODU ya DMU ya daa iariga aftar                                                                                                    |
|                                    | Virker ikke for ny OBU- og FVU-undervisning efter                                                                                                    |
|                                    |                                                                                                    |
|                                    | For både OBU og FVU:                                                                                                    |
|                                    | Når der er beregnet aktivitet i LUDUS, kan man via menu-                                                                                                    |
|                                    | punktet 'Aktivitetsindberetning for VUC' >> 'Vis aktivitetsele-                                                                                                    |
|                                    | menter' lave et udtræk, der indeholder Henviser. Ved at                                                                                                    |
|                                    | filtrere på henviser i f.eks. Excel, er det muligt at lave en op-                                                                                                    |
|                                    | tælling pr. henviser.                                                                                                    |
| Aktivitet enkeltfag - oversigt     | Virker for enkeltfagsundervisning oprettet via LUDUS fx AVU,                                                                                                    |
| [S].rpt                            | hf-e m.m.                                                                                                    |
|                                    | Virker for ny OBU- og FVU-undervisning efter 01.01.2016                                                                                                    |
|                                    | med den ændring, at man ikke kan se, hvilket hold kursisten                                                                                                    |
|                                    | er tilmeldt.                                                                                                    |
| Aktivitet enkeltfag - sammentæl-   | Virker for alle fag.                                                                                                    |
| ling [S].rpt                       |                                                                                                    |
| Aktivitet enkeltfag - udløser dob- | Virker for enkeltfagsundervisning oprettet via LUDUS fx AVU,                                                                                                    |
| belt aktivitet [S].rpt             | hf-e m.m.                                                                                                    |
|                                    | Virker for ny OBU- og FVU-undervisning efter 01.01.2016                                                                                                    |
|                                    | med den ændring, at man ikke kan se, hvilket hold kursisten                                                                                                    |
|                                    | er tilmeldt.                                                                                                    |
| Aktivitet enkeltfag (fler-faglig   | Kun aktuel for GYM-undervisning.                                                                                                    |
| prøve) - opgjort pr. henviser      |                                                                                                    |
| [S].rpt                            |                                                                                                    |